# 調剤アシスト研修 お申し込み方法 [クレジットカード決済] ◇**仮登録**

下記URLより仮登録をしてください。 申込URL:<u>https://secure.nippon-pa.org/d-assist/entry/</u>

|                                                                    | メールアドレス仮登録                                                                                                    |
|--------------------------------------------------------------------|----------------------------------------------------------------------------------------------------|
| お申込みにあたって、<br>ご入力頂いたメールア<br>仮登録のメールから、<br>迷惑メール設定などで<br>う設定してください。 | まずはメールアドレスの仮登録が必要です。<br>ドレス宛に、研修受講申込フォームのURLを通知いたしま<br>所修受講申込フォームへお進み下さい。<br><mark>受信制限をされている方は「nippon-pa.org」を受信出来</mark> |
| メールアドレ                                                             | Z                                                                                                    |
|                                                                    |                                                                                                    |

※e-ラーニングのID、パスワード等お送りをするアドレスになりますので、個人様のメールアドレスにてお申し込みください。 1つのメールアドレスにつき、1名様のご登録になります。

◆仮登録でご入力頂いたメールアドレス宛に、研修受講申込フォームのURLを通知いたしますので 下記の ◇**本登録申込** に従って詳細情報を入力し、登録を完了してください。

## ◇本登録申込

### ◆申込み画面に沿って必須項目を入力してください。

| 準込み情報ご入力後<br>洋元にクレジットカ<br>レジットカード決算 | に決勝ペート情報<br>一ド情報<br>後の返金は | ージへ進みます。<br>とご用意の上、お手続きください。<br>政処しかねますので、ご確認の上お申込をお願い致します。                       |
|-------------------------------------|---------------------------|-----------------------------------------------------------------------------------|
| ES                                  | -                         | 回控と名の基に金魚スペースを入れてください。<br>何了証明行物に回字本で氏名の記載をご希望される方は、ご登録売了後に専務局ま<br>でメールにてご連絡ください。 |
| フリカナ                                | -                         | ※全角カタカナでご入力ください                                                                   |
| 生年月日                                | -                         | ↓選択 ▽ 年 ↓選択 ▽ 月 ↓選択 ▽ 日                                                           |
| 性別                                  | -                         | ○男性 ○女性                                                                           |
| 目老住所 新使而可                           |                           | 〒                                                                                 |
| et anna                             | -                         | ~ ~ ~                                                                             |
| 市区町村                                |                           |                                                                                   |
| 849.W                               | -                         |                                                                                   |
| 建物名号                                |                           | ×英敬字は半角でご入力ください                                                                   |
| 電話番号                                | -                         |                                                                                   |
| 動務先還局名                              | -                         | ※本社登録の年前は京社名を記入して下たい<br>申請会勤発していないのは全面でておすずみください                                  |
| 動病先氣局所在地                            | -                         | ■ #社社現象の場合は#社所作物を起入して下さい<br>■ #社社現象の場合は#社所作物を起入して下さい                              |

### ◆会社名選択

会員企業に所属する方と非会員企業の方とでは、ご登録項目・費用が異なります。

会員企業かどうかの確認は、下記のリンクからお調べください。

※日本保険薬局協会会員一覧

https://secure.nippon-pa.org/fullmember/du.cgi/list.html?type=1

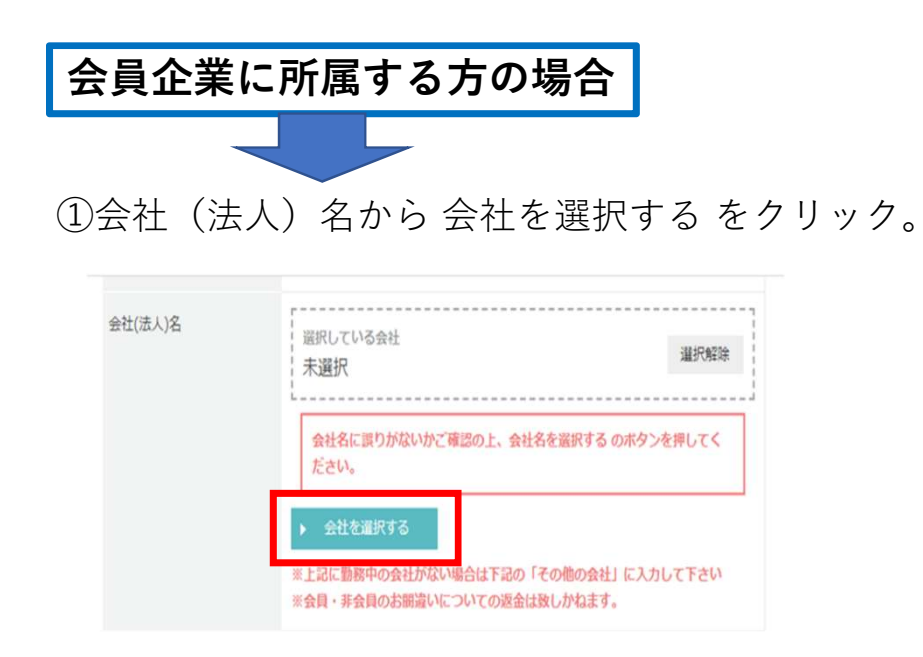

#### ②会社選択のポップアップが出るので、自社の会社名 を選択

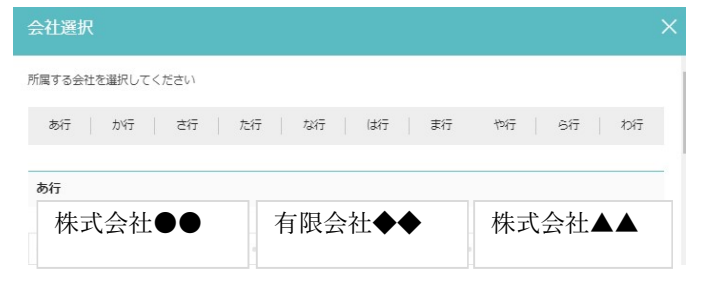

③選択した会社名が間違いないか確認の上 お進みください。

会員・非会員のお間違いについての返金は致しかねます。ご注意ください。

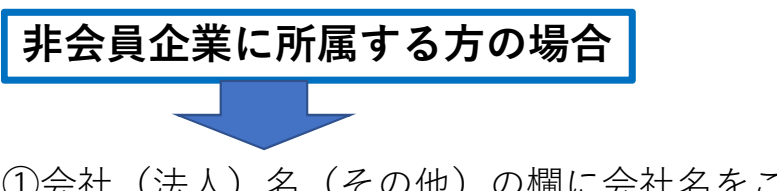

①会社(法人)名(その他)の欄に会社名をご入力し てください。

※会社住所 会社電話番号は任意項目です。

| 会社(法人)名(その他)<br>上記に勤務中の会社がない場<br>合は入力して下さい | ※現在勤務していない方は空欄でおすすみください |
|--------------------------------------------|-------------------------|
| 会社住所 郵便番号                                  | 〒                       |
| 都道府県                                       | ~ ~                     |
| 市区町村                                       |                         |
| 番地等                                        |                         |
| 建物名等                                       | ※英数字は半角でご入力ください         |
| 会社電話番号                                     | ※ハイフンなしでご入力下さい。         |

#### ◆メールアドレスを確認し、パスワードを設定ください。

仮登録時にご入力いただいたメールアドレスは、 このサイトのマイページ用ログインIDとして使用します。 マイページ用のログインパスワードを設定してください。

| メールアドレス | ava. |             |          |
|---------|------|-------------|----------|
| パスワード   | R/S  | •••••       | (海北2日)   |
|         |      | ※英数字含む6文字以上 | (VESUTI) |

◆調剤アシスト研修の実施要領を確認の上、内容同意にチェック後、確認ボタンをクリックして確認を行ってください。

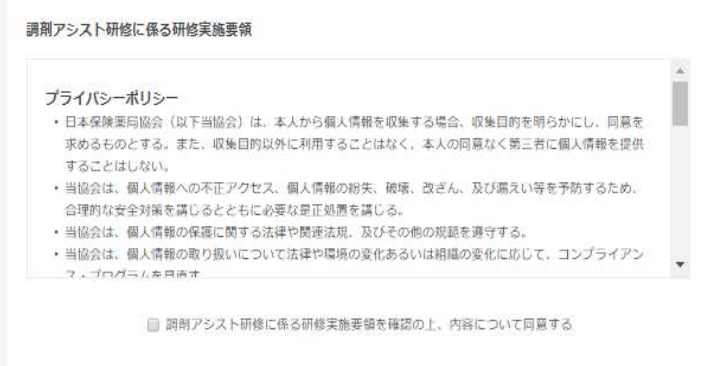

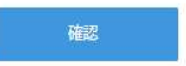

◆ご記入内容を確認後、[登録する]を押して登録完了となります。

| 查指帝籍         |          |
|--------------|----------|
| 2,200円(報送)   |          |
| 5.5          |          |
| לתטיד        |          |
| 生年月日         |          |
| 性別           |          |
| 日七日月         |          |
| 844月9        |          |
| 财務先業局名       | 8xt Att  |
| 動研先業局所存地     |          |
| 合社(法人)名      | 株式会社     |
| 合社(法人)名(その他) |          |
| 合社任所         |          |
| 会社用為無用       |          |
|              | 決済ページへ進む |

※必ずご確認ください※ 支払金額をご確認のうえ 決済ページへ進んでください。 会員価格 2,200 円(税込) 非会員価格 3,300 円(税込)

## ◇決済ページ画面

※ご本人様以外のクレジットカード名義でも問題ございません。 ①金額を確認しお支払方法 クレジットカードを選択、進む をクリック

| ら支払方法の選択 > の目的に見て | 記入 > お友払手続き完了                                           |         |
|-------------------|---------------------------------------------------------|---------|
| お支払               |                                                         |         |
| 12                |                                                         |         |
| お品代               | 2,000円                                                  |         |
| 税送料               | 200円                                                    |         |
| お支払合計             | 2,200円                                                  |         |
| ○クレジットカード         | 3#                                                      |         |
| ブラウザの戻るボタンド       | ▽別タブで開いた場合、重複購入になる場合があるためご<br>タップで開いた場合、重複購入になる場合があるためご | (注意ください |

②クレジットカード決済の必要事項をご記入ください。 ご記入内容を確認後、決済する をクリック

|    | レジットカード決済の必要事項を                    | ご記入ください。   |
|----|------------------------------------|------------|
|    | お支払い方法                             | 「違択してください↓ |
|    | カード番号<br>ハイフン・無して、数字のみご犯入くださ<br>い。 |            |
|    | カード有効期限                            | 01~月23~年   |
|    | セキュリティコード                          |            |
| 12 | 利用内容                               | MAY 9      |
|    |                                    | 2 000      |
|    | 258617                             | 2,00013    |
|    | おお代<br>税送料                         | 200円       |

◆ご登録完了

ご登録メールアドレスにNPhA調剤アシスト研修 受講確認通知(確認メール)が自動で送られます。 こちらの案内に沿って受講を進めてください。

万一届いていない場合は、「迷惑メール」フォルダをご確認ください。